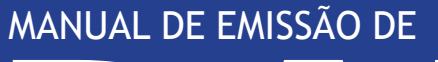

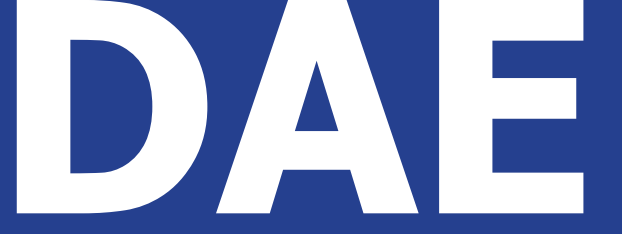

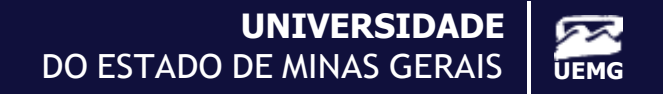

Universidade do Estado de Minas Gerais - UEMG

# MANUAL EMISSÃO DE DOCUMENTO DE ARRECADAÇÃO ESTADUAL (DAE)

Belo Horizonte 2022

## SUMÁRIO

| 1. Acessando a página | 5  |
|-----------------------|----|
| 2. Preenchendo o DAE  | 9  |
| 3. Imprimindo o DAE   | 12 |

## 1. ACESSANDO A PÁGINA

Primeiramente o usuário deve acessar o site da UEMG (uemg.br) conforme a imagem:

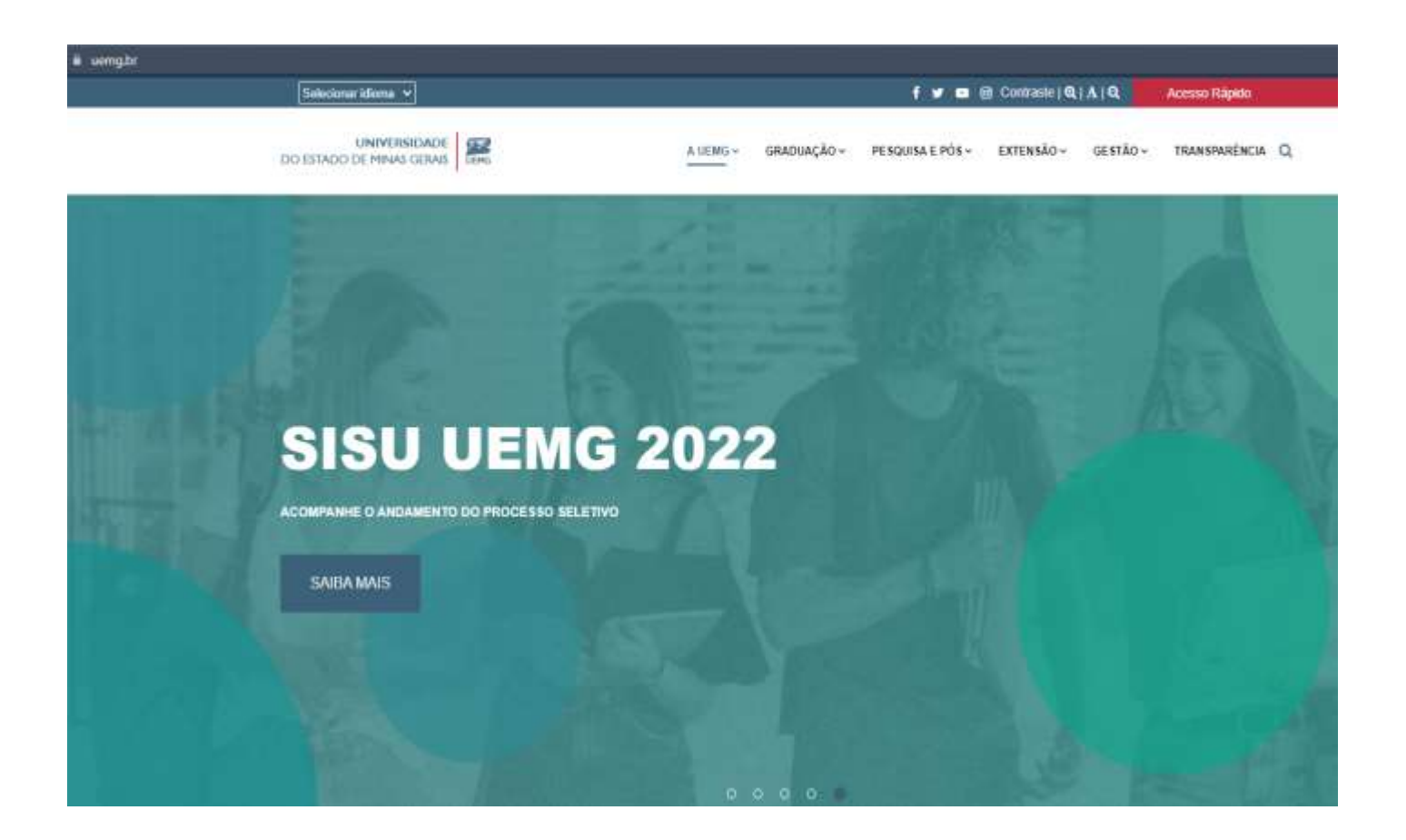

Após entrar no site, o usuário deverá descer a página até encontrar os "SERVIÇOS UEMG", onde deverá clicar em "Emissão de DAE" para que seja exibido o procedimento para emitir um Documento de Arrecadação Estadual.

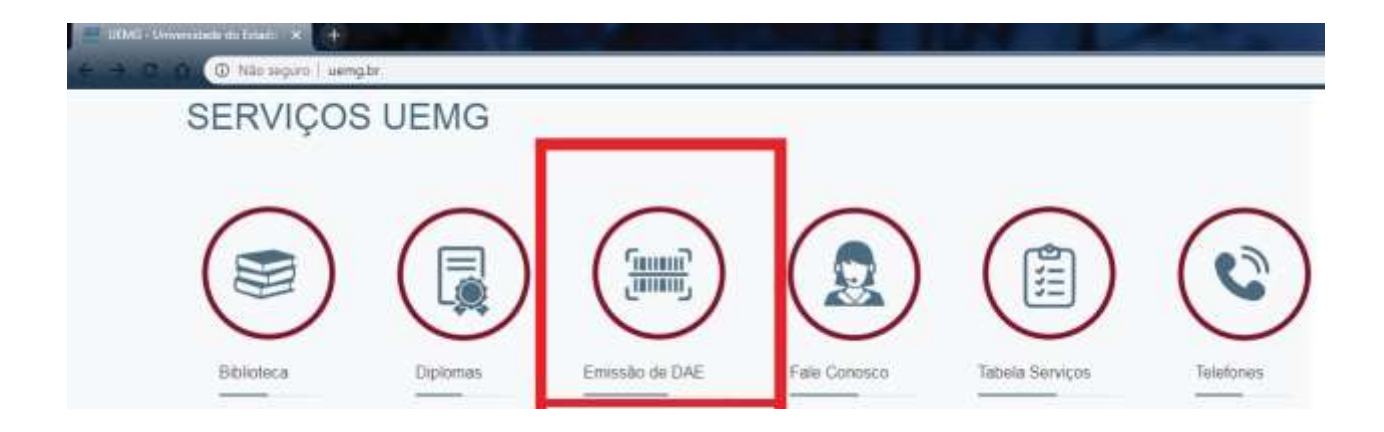

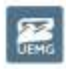

Ø 10 Março 2020

### EMITIR DOCUMENTO DE ARRECADAÇÃO ESTADUAL - DAE

#### O que é

O Documento de Arrecadação Estadual - DAE é um documento único por Estado em que é possível recolher diversos tipos de tributo relacionados a Universidade do Estado de Minas Gerais - UEMG.

#### Quem pode utilizar este serviço?

Contribuintes que queiram efetuar o pagamento de taxas e outras -

Com o correspondente Documento de Arrecadação Estadual (DAE) em mãos, o interessado faz o pagamento via internet, nos terminais de auto-atendimento e nos caixas da rede bancária credenciada (inclusive em agências situadas fora do Estado de Minas Gerais) ou até por telefone, em algumas situações.

#### Órgão responsável

Secretaria de Estado de Fazenda - SEF Universidade do Estado de Minas Gerais - Uemo

#### Etapas para realização deste serviço

Emitir Documento de Arrecadação Estadual - DAE para pagamento de serviços relacionados a Universidade do Estado de Minas Gerais - UEMG.

Este serviço permite o contribuinte a emitir o DAE para pagamento, bem como o pagamento eletrônico pela internet, de.

Serviços Educacionais Diversos, Registro de Diplomas, Serviços Administrativos entre outros.

#### DOCUMENTAÇÃO

Manual de emissão de DAE.

### CANAIS DE PRESTAÇÃO Web

Clique aqui para emitir o DAE

#### Quanto tempo leva?

O serviço disponivel na internet de forma on-line.

# Para acessar o site de emissão de DAE você deverá clicar no "Clique aqui para emitir o DAE".

Também é possível o acesso pelo link direto.

(http://www.daeuemg.mg.gov.br/a1dw/emitirdae.do)

| <u>25.</u> (* |                           | 1 5                                               | UNIVERSI<br>DO ESTADO DE MINAS O | DADE ERAIS |
|---------------|---------------------------|---------------------------------------------------|----------------------------------|------------|
| Emitir DAE    | Emitir DAE                |                                                   |                                  |            |
| Consultar DAE | Unidade Admin.<br>Servico | UENG - REITORIA<br>Servicia Educacionais Diversos |                                  | 0.0        |
|               | 10-110-1                  | Conta                                             | uar                              |            |

Ao acessar a página destinada a emissão de DAE da UEMG, o usuário deverá informar sua Unidade Administrativa.

Em seguida, deverá informar o serviço a ser solicitado e, em caso de dúvida, entrar em contato com a Gerência de Planejamento, Orçamento, Contabilidade, Finanças e Prestação de Contas.

|               |                 |                                                                                                    | UNIVERSIDADE |
|---------------|-----------------|----------------------------------------------------------------------------------------------------|--------------|
| Emitir DAE    | Emitir DAE      |                                                                                                    |              |
| Consultar DAE | Unidade Admin.: | UEMG - REITORIA                                                                                                    |              |
| Logar         | Serviço:        | Serviços Educacionais Diversos<br>Serviços Educacionais Diversos<br>Registro de Diplomas<br>Cursos de Extensão<br>Arrendamentos - salas<br>Serviços Administrativos - Editais<br>Arrendamentos - Cantinas                                                                                                    |              |
|               |                 | Arrendamentos - Papelarias<br>Devolução diárias de viagem - Fonte Tesouro<br>Devolução diárias viagem - Recursos próprios<br>Devolução de adiantamentos - Fonte Tesouro<br>Devolução adiantamentos - Recursos próprios<br>Ressarc, telefonia móvel - Fonte Tesouro<br>Ressarc, cópias xerog, Fonte Tesouro<br>Ressarc, cópias xerog, Recursos próprios<br>Anulação desp, diversas - Fonte Tesouro<br>Anulação desp, diversas - Fonte Tesouro<br>Outras restituições - Recursos próprios<br>Outros Serviços Administrativos | S UERKI      |

## 2. PREENCHENDO O DAE

Após selecionar a unidade administrativa e o serviço, o usuário deverá pressionar o botão "Continuar" e deverá inserir os dados do DAE manualmente.

|               | Emitir DAE        |                           |        |    |
|---------------|-------------------|---------------------------|--------|----|
| Consultar DAE | Unidade Admin     |                           |        |    |
|               | UEMG - REITORIJ   |                           |        |    |
|               | Berviço:          |                           |        |    |
| Logar         | Devolução diárias | de viagem - Funte Tesovro |        |    |
| Logai         | Nome              |                           |        |    |
|               |                   |                           |        |    |
|               | Endereça:         |                           |        |    |
|               |                   |                           |        | 1. |
|               | Municipio         |                           |        |    |
|               |                   |                           |        | *  |
|               | UF                | MG - HINAS GERAIS         | • [*   |    |
|               | Telefone:         |                           |        |    |
|               | Tipo:             | 4 - CPF                   | •      |    |
|               | identificaçãe.    |                           |        |    |
|               | Validade:         | 27/05/2020 *              |        |    |
|               | Referência        |                           |        |    |
|               | Quantidade        |                           | Q *    |    |
|               | Valor (RS):       |                           | 0.00 * |    |
|               | Juros (RS)        |                           | 0.00   |    |
|               | Acrescimos (RS)   |                           | 0,00   |    |
|               | Totel (RS)        |                           |        |    |
|               | Histórice:        |                           |        |    |
|               |                   |                           |        |    |
|               |                   |                           |        |    |
|               |                   |                           |        | 14 |

Ao inserir os dados, o usuário deve ficar atento a algumas observações importantes:

| U.F.:             | MG - MINAS GERAIS |   | • | *    |
|-------------------|-------------------|---|---|------|
| Telefone:         |                   |   |   |      |
| Tipo:             | 4 - CPF           |   | • | *    |
| Identificação:    |                   |   |   |      |
| Validade:         | 27/05/2020        | ź |   |      |
| Referência:       |                   |   |   |      |
| Quantidade:       |                   |   |   | 0    |
| Valor (R\$):      |                   |   |   | 0,00 |
| Juros (R\$):      |                   |   |   | 0,00 |
| Acrescimos (R\$): |                   |   |   | 0,00 |
| Total (R\$):      |                   |   |   |      |
| Histórico:        |                   |   |   |      |

No campo "TELEFONE" deverá constar o telefone de contato com DDD.

No campo "IDENTIFICAÇÃO" deverá constar o número correspondente ao "TIPO" marcado pelo usuário (Exemplo "CPF" - Identificação: 000.000.000-00).

 No campo "VALIDADE" o sistema irá lançar automaticamente o vencimento para 5 (cinco) dias corridos a partir da data de criação.

 No campo "REFERÊNCIA" deverá constar o mês de competência do serviço prestado (Exemplo: "REFERÊNCIA" - 03/2020).

 No campo "QUANTIDADE" deverá constar o número de serviços prestados (Geralmente a quantidade será UM, salvo algumas exceções).

■ No campo "HISTÓRICO" o usuário deverá inserir informações importantes como, por exemplo, o motivo da devolução do DAE: o número da PCDP da viagem ou serviço prestado.

**TODOS** os campos marcados com \* (asterisco) são de preenchimento obrigatório.

### 3. IMPRIMINDO O DAE

Feita a confirmação dos dados preenchidos no DAE, o usuário será transferido para a tela "DAE emitido com sucesso" com o número do documento.

|               |                                 | UNIVERSIDADE<br>DO ESTADO DE MINAS GERAIS                                             | ALC: NOT |
|---------------|---------------------------------|---------------------------------------------------------------------------------------|----------|
|               |                                 |                                                                                       |          |
| Emitir DAE    | Confirmação                     |                                                                                       |          |
| Consultar DAE |                                 | DAE emitido com sucesso.                                                              |          |
|               |                                 | N° 0800042580361                                                                      |          |
| Logar         |                                 | Imprimin                                                                              |          |
|               | Antes de clicar no botão IMPRIN | IMIR, execute os procedimentos de configuração de sua impressora conforme INSTRUÇÕES. |          |

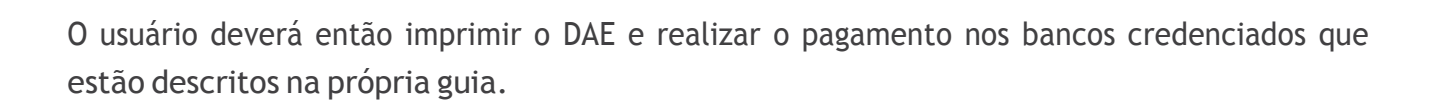

UEHO

Pró-Reitoria de Planejamento, Gestão e Finanças Gerência de Planejamento, Orçamento, Contabilidade, Finanças e Prestação de contas Universidade do Estado de Minas Gerais

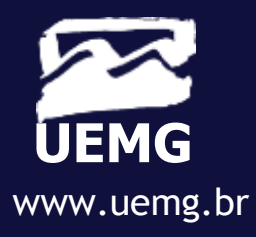